## **ePRONICS**

## © OPUSER V

プリント基板設計

## 基板にビットマップを挿入

基板ヘビットマップやロゴを追加する方法です。

OPUSER では製作マネージャを使用して基板ヘロゴを追加しデザインすることが可能です。BMP ファイルまたは DIB ファイルのサイズは 4MB 未満でなければなりません。カラー画像はサポートされていますが、ガーバーファイルのエクスポート時には白黒へ変換されます。

製作マネージャを起動して、メニューツールからビットマップを選択します。

ファンクションツールからビットマップ挿入 🔤 をクリックします。

| OPUSER - ビットマップ挿入    |                            |                     |
|----------------------|----------------------------|---------------------|
| ファイル名 ユニクラフトLOGO bmp |                            | ブレビュー               |
| F∋17∭ , (0S)         | Bitmap files (* bmp,*.dib) |                     |
| フォルダ(圧)              | testbmp<br>ユニクラフトLOGO bmp  |                     |
| TEMP                 |                            | IINK UKLI           |
|                      | 2                          |                     |
|                      |                            | VIIISKAI I          |
|                      |                            |                     |
| 1                    | <u>J</u>                   | ▼ 1×-シビ ▼全てレイヤー     |
| ディスクファイル プロジェクトファイル  |                            | - <u>3</u> 読み込み 開じる |
|                      |                            |                     |

- 1. ビットマップファイルがあるディレクトリィを選択します。
- ファイルを選択します。全てのレイヤーヘチェックを入れます。レイヤーが分かれている場合 はアクティブレイヤーのみ挿入されます。
- 3. 読み込みをクリックします。

4. カーソルへファイルがセットされます、クリックして配置します。

BMP・LOGO の追加

| 冯 OPUSER - 製作マネージャ ( 回路 MAINHIER ) [プロジェクト COUNTER]                                     | -                                                                                                    |             | ×        |
|-----------------------------------------------------------------------------------------|----------------------------------------------------------------------------------------------------|-------------|----------|
| ファイル(E) 編集 レイヤ−(L) ツ−ル(I) 設定(B) マップ(M) 表示(V) 基板デ−タ出力(B) ヘルプ(H)                          |                                                                                                    |             |          |
| X= - 135.000mmY= 382.000mm 🛏 201 - XX - 🖸 COMP.PRINT - SOLD.PRINT - 🦉 🚰 🧭 🕂 🕂 👫 👫 💱 🎬 🔛 | 😤 🖬 🕿                                                                                                    | Ne 🔁 🛛      | <u>6</u> |
| 🔣 第 🖄 第 🚱 🖬 🗑 🎆 🎼 影影 🧱 🧱 👯 🚺 0500mm 👻 🌒 🥥 👰 ユ 🔯 🗸 📰 🕶 8.000mm 👻 🗮 1.000mm               | ▼ 1.0°                                                                                                    | • AA        | Þ        |
|                                                                                         |                                                                                                    |             |          |
|                                                                                         |                                                                                                    |             | •        |
|                                                                                         |                                                                                                    |             |          |
| <b>1 1 1 1 1 1 1 1 1 1</b>                                                              |                                                                                                    |             | •        |
|                                                                                         |                                                                                                    |             | :        |
| · · · · · · · · · · · · · · · · · · ·                                                   |                                                                                                    |             |          |
|                                                                                         |                                                                                                    | 1           |          |
|                                                                                         | and the second second s |             |          |
|                                                                                         |                                                                                                    |             |          |
|                                                                                         |                                                                                                    | 512<br>     |          |
|                                                                                         |                                                                                                    |             |          |
| <mark></mark> _400                                                                      |                                                                                                    |             |          |
|                                                                                         |                                                                                                    |             |          |
|                                                                                         |                                                                                                    |             |          |
| · · · · · · · · · · · · · · · · · · ·                                                   |                                                                                                    |             | •        |
|                                                                                         |                                                                                                    |             |          |
|                                                                                         |                                                                                                    |             |          |
|                                                                                         |                                                                                                    |             |          |
|                                                                                         |                                                                                                    |             |          |
|                                                                                         | 900                                                                                                    |             |          |
|                                                                                         |                                                                                                    | <u>`t.ı</u> | ц×       |
|                                                                                         | _                                                                                                    |             |          |
|                                                                                         |                                                                                                    |             | 11.      |

 次にガーバーアートワークからビットマップを出力するレイヤーを選択します。(通常 COMP. PRINT)。メニューツールからアートワーク& Pwr/Gnd 面を選択します。 ガーバーフォーマットで出力するレイヤーを選択し、ビットマップへチェックを入れ、承認を クリックします。

| レイヤープレビュー      |       |            |     |          |          |        |             |        |
|----------------|-------|------------|-----|----------|----------|--------|-------------|--------|
| 部品(TOP)面SMDパッド | ビアパッド | グラフィックアイテム | べ欠面 | トレースセグメン | テキスト     | ビットマップ | 九一,角穴       |        |
|                | V     | V          |     |          | <b>N</b> |        |             |        |
|                |       |            |     |          |          |        |             |        |
|                |       |            |     |          |          | ······ |             |        |
|                |       |            |     |          | ,        |        |             |        |
|                |       |            |     |          |          |        |             |        |
|                |       |            |     |          |          |        |             |        |
|                |       |            |     |          |          |        |             |        |
|                |       |            |     |          |          |        |             |        |
|                |       |            |     |          |          |        |             |        |
|                |       |            |     |          |          |        |             |        |
|                |       |            |     |          |          |        |             |        |
|                |       |            |     |          |          |        |             |        |
|                |       |            |     |          |          |        |             |        |
|                |       |            |     |          |          |        |             |        |
|                |       |            |     |          |          |        |             |        |
|                |       |            |     |          |          |        |             |        |
|                |       |            |     |          |          |        |             | -      |
| •              |       | 1          |     |          |          |        |             | )<br>) |
|                |       |            |     |          | 白動達      | e      |             |        |
|                |       |            |     |          | 日初注      | ~      | <b>A</b> 80 |        |

- 6. メニュー基板データ出力からセットアップを選択して、通常通りガーバーファイルをエクスポ ートします。
- 7. ビットマップが正しく変換されたか、ガーバービューワーソフト(GerbTool 等) ヘインポー トしてデータを確認します。

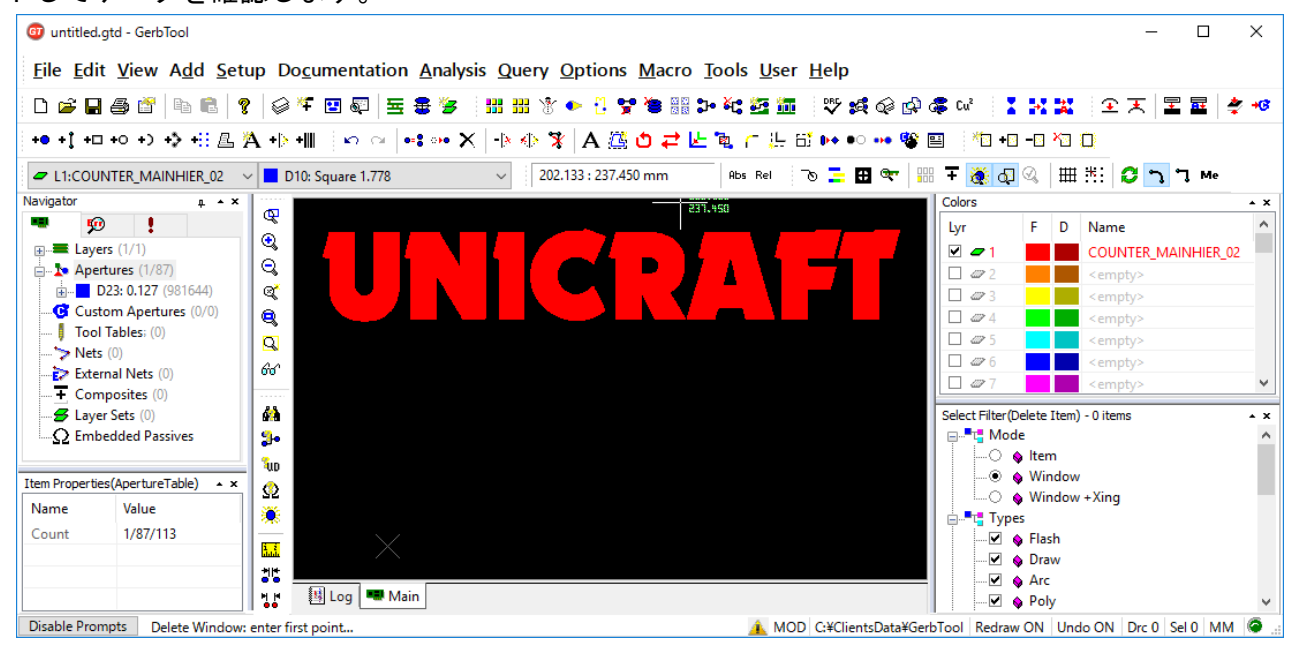